Este documento tem como objetivo demonstrar como configurar o Windows 10 nos computadores da escola digital da forma mais fácil.

Serão apresentados os passos para configurar o Windows 10 com uma conta local.

- 1. Inicie o computador;
- 2. Selecione o idioma correto e clique em Sim;

| Continuar no idioma sele                          | cionado? |  |
|---------------------------------------------------|----------|--|
| portuguės (Portuga)<br>Fonlish (Linited Konstern) |          |  |
|                                                   |          |  |
|                                                   |          |  |
|                                                   | Sim k    |  |

3. Defina a sua região como Portugal e clique em Sim;

| Vamos co | omeçar com a região. Est | á correta? |
|----------|--------------------------|------------|
|          | Paquistão                |            |
|          | Paraguai                 |            |
|          | Peru                     |            |
|          | Polinésia Francesa       |            |
|          | Polónia                  |            |
|          | Porto Rico               |            |
|          | Portugal                 |            |
|          |                          |            |
| G        |                          | 48         |

4. Defina o tema de teclado como Português e clique em Sim;

|        | Noções basicas                                                                              |                   |
|--------|---------------------------------------------------------------------------------------------|-------------------|
| Este é | O ESQUEMA de teclado (<br>e também utiliza outro esquema de teclado, pode adicioná-lo de se | correto?<br>guida |
|        | Português                                                                                   |                   |
|        | Português (Brasil ABNT)                                                                     |                   |
|        | Portugués (Brasil ABNT2)                                                                    |                   |
|        | Albanés                                                                                     |                   |
|        | Alemão                                                                                      |                   |
|        | Alemão (IBM)                                                                                |                   |
|        | Alemão suíço                                                                                | 8 ×               |
|        |                                                                                             |                   |
| ¢      |                                                                                             | <b>4</b> 0        |

5. Quando perguntar se pretende adicionar outro tema de teclado, clique em **Ignorar**;

|  | teclado? |   |  |
|--|----------|---|--|
|  |          |   |  |
|  |          | × |  |
|  |          |   |  |

6. Quando aparecer o ecrã de ligar à internet clique em **Não tenho internet** (para configurar a conta local facilita não estar ligado à Internet);

|      | Vamos ligá-lo a uma rede<br>Para concluir a configuração, necessita de se ligar à Internet.                                     |  |
|------|----------------------------------------------------------------------------------------------------|--|
|      | <ul> <li>menda<br/>Segura</li> <li>Igar automaticamente</li> <li>Igar</li> <li>Bálcoteca</li> <li>volatores (5/8047)</li> </ul> |  |
|      |                                                                                                    |  |
| Imet |                                                                                                    |  |

7. Na página de ligação aos serviços da Microsoft, clique em Continuar com configuração limitada;

| Hà ma<br>Aceta à nama c |                                                                                                    | elecer ligação à li<br>ender quando se liga a uma inde e | nternet           |  |
|-------------------------|----------------------------------------------------------------------------------------------------|----------------------------------------------------------|-------------------|--|
| Microsoft. Para         | a além de poder navegar na Internet, receber e-mails e trabalhar em vá<br>segurança melhoradas.                                                        | irios dispositivos, também irá obter                     | funcionalidades e |  |
|                         |                                                                                                    | Configuração completa<br>com a conta Microsoft           |                   |  |
|                         | Segurança e Privacidade Avançadas<br>Mantenha o dispositivo e os dados pessoais em<br>segurança                                                        | ~                                                        |                   |  |
|                         | Acesso gratuito ao Office Online, Outlook, Skyp<br>muito mais<br>Office Online, Outlook, Skype, armazenamento grat<br>na doud no OneDrive e muito mais | ee<br>tuito                                              |                   |  |
|                         | Desbloqueic as melhores funcionalidades do<br>Windows 10<br>Sincronze (otografias do telefone Android, continu<br>onde ficcu e muito mais              |                                                          |                   |  |
|                         |                                                                                                    |                                                          |                   |  |
|                         | figuração limitada                                                                                                    |                                                          | Ligar agora       |  |

- Se lhe for pedido que ligue à internet, volte a selecionar Não tenho internet e Continuar com configuração limitada (como mostrado nos pontos anteriores);
- 9. Na página de contrato de utilização, clique em Aceitar;

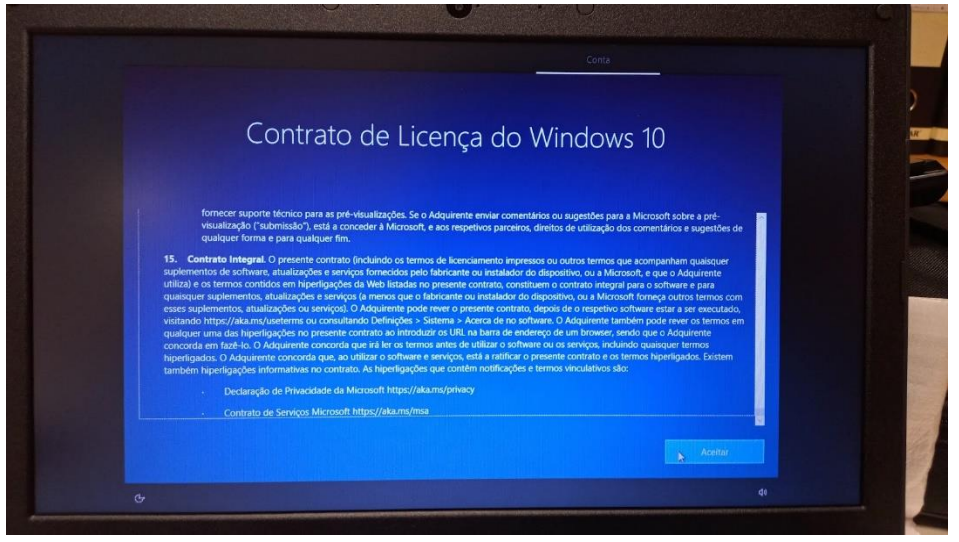

10. Defina o nome de utilizador (pode ser o nome do educando) e clique em Seguinte;

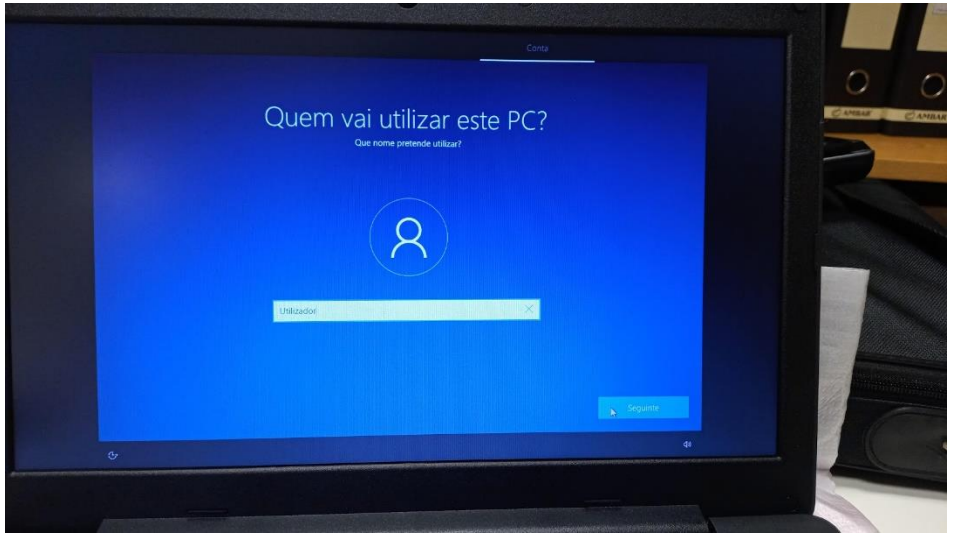

11. Defina a palavra-passe e clique em **Seguinte**. Se deixar o campo de palavra-passe vazio o computador abrirá sem precisar de inserir alguma palavra-passe;

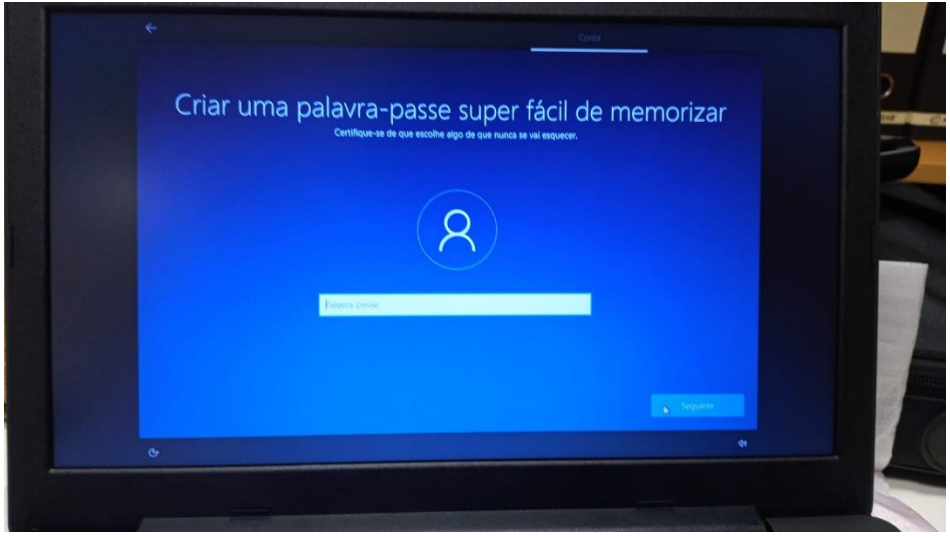

12. Nas próximas páginas o Windows irá pedir permissões para utilizar informações de utilização como a localização, microfone entre outros.

Leia cada uma e decida se pretende permitir ou não a utilização desses dados. Poderá selecionar não em todos pois o computador funcionará corretamente.

Em cada permissão, selecione a opção desejada e clique em Aceitar;

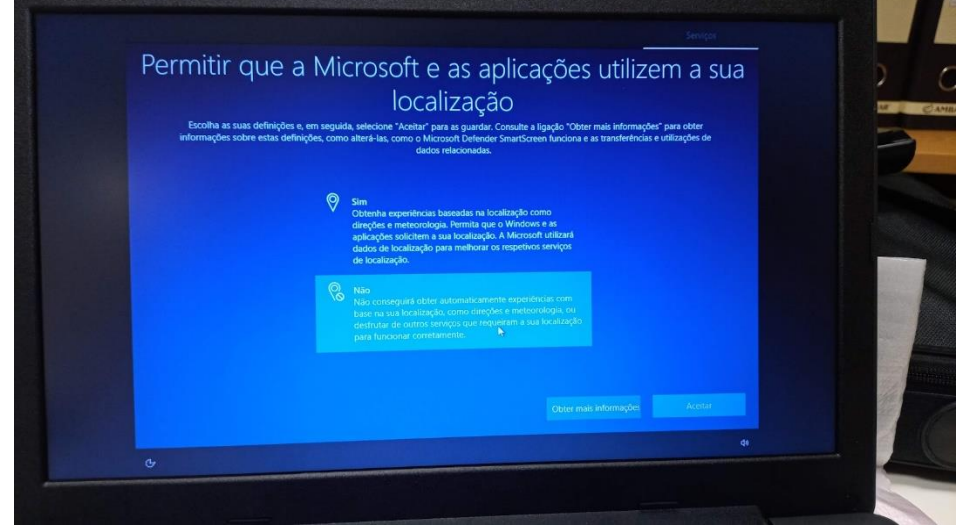

13. Após os passos anteriores, o computador terminará a configuração e estará pronto a utilizar.